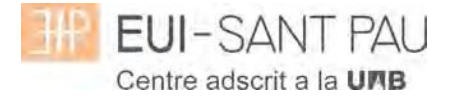

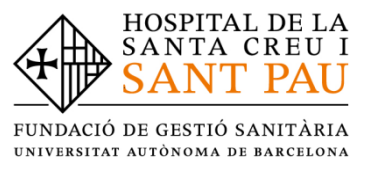

# Correu institucional UAB estudiants EUI – Sant Pau

Com alumnes d'aquesta universitat disposeu d'un correu institucional UAB que esdevé el principal mitjà de comunicació. Per aquest motiu, és necessari que hi accediu habitualment per tal d'estar permanentment informats de totes aquelles comunicacions que el centre i la UAB us puguin anar enviant.

Per tal de facilitar-vos l'accés, us recomanem configurar-vos el correu en el vostre dispositiu mòbil o bé activar el reenviament automàtic a la vostra adreça de correu personal, mitjançant les indicacions que trobareu en el manual.

Per obtenir la paraula de pas i a continuació gestionar la bústia de correu institucional, s'han de seguir les següents instruccions:

### Obtenció paraula de pas

- Entrar a l'enllaç Serveis i tràmits en línia i apareixerà la següent pantalla

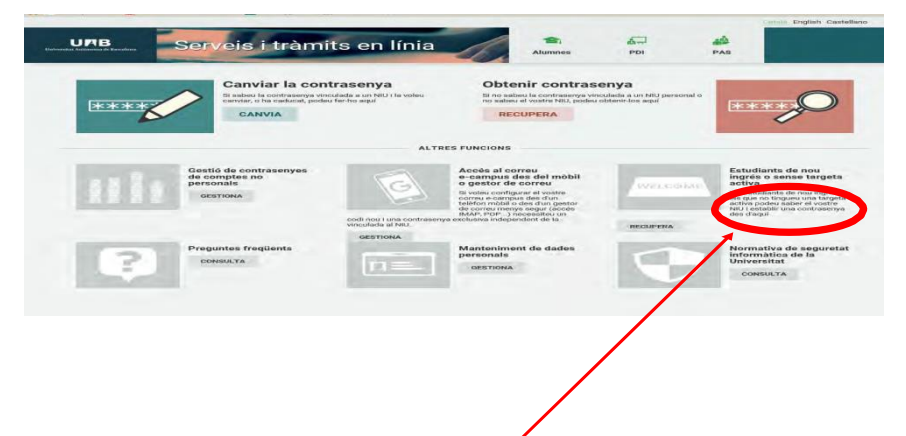

- Anar a "ESTUDIANTS DE NOU INGRÈS O SENSE TARGETA ACTIVA".

S'ha d'introduir NIF/NIE i data de naixement. Us confirmaran el NIU/NIA que ja coneixeu i us heu d'assignar la paraula de pas seguint les indicacions que us diuen.

## Accedir al correu electrònic per primera vegada

En primer lloc, caldrà que anem a la web del correu electrònic de la UAB fent clic a https://correu.uab.cat on ens demanarà el nostre NIU i la paraula de pas El NIU ha de ser en format "NIU@uab.cat", tal i com es mostra a la imatge

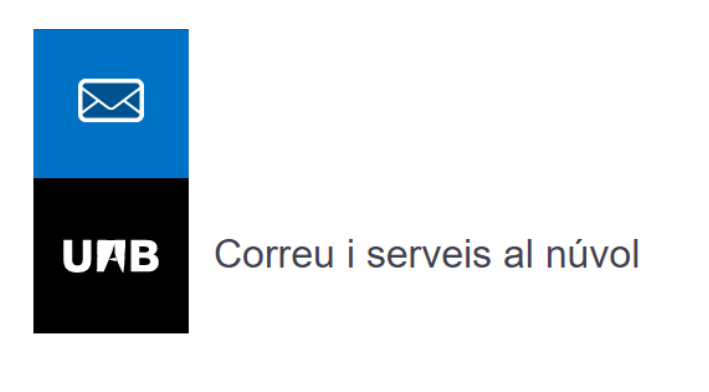

|     | NIU@uab.cat                                                                                        |
|-----|----------------------------------------------------------------------------------------------------|
|     |                                                                                                    |
|     | Mantener la sesión iniciada                                                                        |
|     | P Iniciar sesión                                                                                   |
| UMB | Universitat Autònoma de Barcelona 🛛 👰 Cambio de contraseña 🛛 😰 Servicios TIC: Preguntas frecuentes |

Un cop haguem escrit les credencials, ens demanarà més informació per poder validar que som nosaltres qui està accedint. Fem clic a "**Següent**"

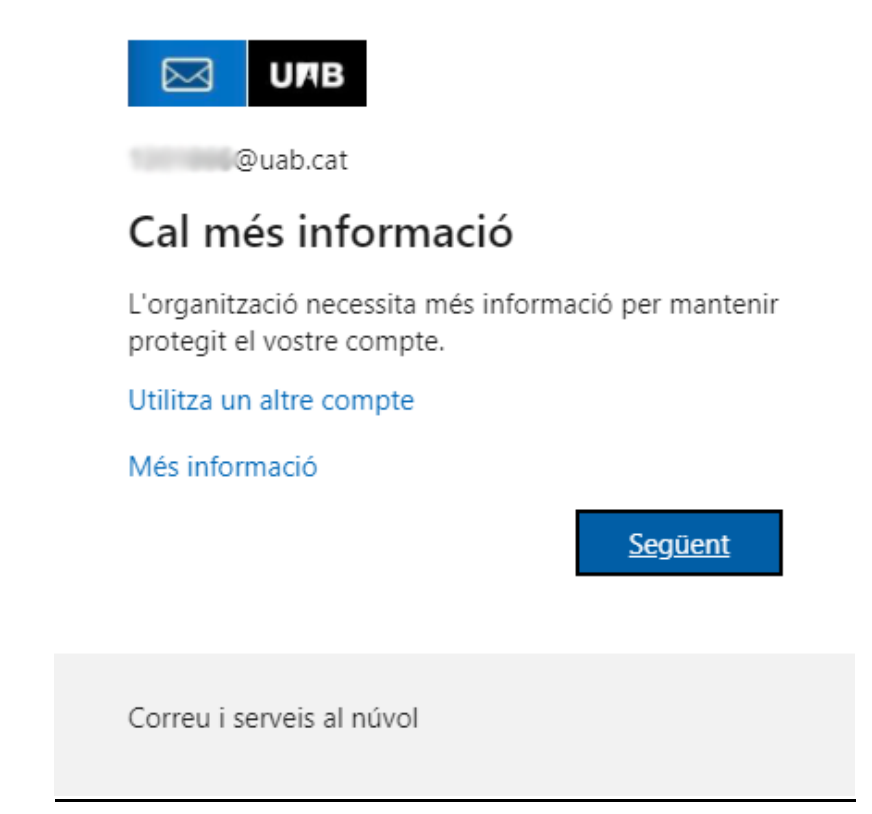

Escrivim el nostre número de telèfon mòbil i marcarem la opció de "Envieu-me un codi per missatge de text"

Aquest SMS no te cap cost

### Verificació de seguretat addicional

Per protegir el compte, afegiu la verificació telefònica a la contrasenya. Visualitzeu el vídeo per saber com podeu protegir el compte

| spanya (+34)                                                                                                    | Telèfon d'autenticació                                                                                                    | ~                                                                       |                                                                                                    |                                              |                                                  |                      |                          |         |
|----------------------------------------------------------------------------------------------------|----------------------------------------------------------------------------------------------------|-------------------------------------------------------------------------|----------------------------------------------------------------------------------------------------|----------------------------------------------|--------------------------------------------------|----------------------|--------------------------|---------|
| Metode   inview-me un codii per missatge de text   i Tuca'm     vestres números de teléfon només es faran servir per a finalitats de seguretat del compte. S'aplicaran les tarifes de teléfon i SMS estàndards.     et Microsoft   Inforació de seguretat addicional   orger el compte, afegiu la verificació telefònica a la contrasenya. Visualitzeu el video per saber com podeu protegir el compte.   2 us hem enviat un missatge de text al +34 612345678 rebeu el codi de verificació, introduitu-lo aguí Yestia                                                                                                    | Espanya (+34)                                                                                                    | ~                                                                       | 612345678                                                                                              |                                              |                                                  |                      |                          |         |
| twiew-me un codi per missatge de text     Truca'm      truca'm      truca'm      trucast     trucast     tertere números de teléfon només es faran servir per a finalitats de seguretat del compte. S'aplicaran les tarifes de teléfon i SMS estandards.      trucast     trucmast     trucmast     trucmast     trucmast     trucmast     tertere números de teléfon només es faran servir per a finalitats de seguretat del compte. S'aplicaran les tarifes de teléfon i SMS estandards.      trucmast     trucmast     trucmast     trucmast     tertere números de teléfon només es faran servir per a finalitats de seguretat del compte. S'aplicaran les tarifes de teléfon i SMS estandards.      trucmast     trucmast     tertere números de teléfon només es faran servir per a finalitats de seguretat del compte. S'aplicaran les tarifes de teléfon i SMS estandards.      trucmast     tertere números de teléfon només es faran servir per a finalitats de seguretat del compte. S'aplicaran les tarifes de teléfon i SMS estandards.      trucmast     trucmast     tertere números de teléfon només es faran servir per a finalitats de seguretat del compte. S'aplicaran les tarifes de teléfon i SMS estandards.      trucmast     tertere el compte, afegiu la verificació telefônica a la contrasenya. Visualitzeu el video per saber con podeu protegir el compte     expecte el codi de verificació, introduiu-lo aquí     expecte     tertere el codi de verificació, introduiu-lo aquí                                                                                                    | Mètode                                                                                                    |                                                                         |                                                                                                    |                                              |                                                  |                      |                          |         |
| Tuca'  Tuca'  T | Envieu-me un codi pe                                                                                                    | er missatg                                                              | e de text                                                                                              |                                              |                                                  |                      |                          |         |
| vertees números de teléfon només es faran servir per a finalitats de seguretat del compte. S'aplicaran les tarifes de teléfon i SMS estandards  at Microsoft informació legal   Privades  curso  ficació de seguretat addicional  reteu el codi de verificació telefônica a la contrasenya. Visualitzeu el video per saber com podeu protegir el compte  t standard and microsoft introduitu-lo aquí                                                                                                    | O Truca'm                                                                                                    |                                                                         |                                                                                                    |                                              |                                                  |                      |                          |         |
| vestres números de teléfon només es faran servir per a finalitats de seguretat del compte. S'aplicaran les tarifes de teléfon i SMS estàndards.  Il Microsoft Informació legal   Privadesa  Inficació de seguretat addicional  otegir el compte, afegiu la verificació telefônica a la contrasenya. Visualitzeu el video per saber com podeu protegir el compte  2 us hem enviat un missatge de text al +34 612345678 nebeu el codi de verificació, introduïu-lo aquí                                                                                                    |                                                                                                    |                                                                         |                                                                                                    |                                              |                                                  |                      |                          |         |
| vostres números de teléfon només es faran servir per a finalitats de seguretat del compte. S'aplicaran les tarifes de teléfon i SMS estàndards.  I Microsoft Informació legal   Privadesa  Inficació de seguretat addicional  otegir el compte, afegiu la verificació telefònica a la contrasenya. Visualitzeu el video per saber com podeu protegir el compte  2 us hem enviat un missatge de text al +34 612345678 n rebeu el codi de verificació, introduiu-lo aquí                                                                                                    |                                                                                                    |                                                                         |                                                                                                    |                                              |                                                  |                      |                          | Següent |
| I Microsoft Informació legel   Privadesa I Cicic a "Següent" i escrivim el codi que haurem rebut per SMS III III IIII IIIIIIIIIIIIIIIIIIIIII                                                                                                    | ls vostres números de telèfo                                                                                                    | on només                                                                | es faran servir per                                                                                    | a finalitats de se                           | eguretat del compte. S'                          | aplicaran les tarife | s de telèfon i SMS estàn | idards. |
|                                                                                                    |                                                                                                    |                                                                         |                                                                                                    |                                              |                                                  |                      |                          |         |
| It Microsoft Informació legal   Privadesa   In clica a "Següent" i escrivim el codi que haurem rebut per SMS   Image:   ificació de seguretat addicional   otegir el compte, afegiu la verificació telefònica a la contrasenya. Visualitzeu el video per saber com podeu protegir el compte   2 tes hem enviat un missatge de text al +34 612345678   n ebeu el codi de verificació, introduïu-lo aquí                                                                                                    |                                                                                                    |                                                                         |                                                                                                    |                                              |                                                  |                      |                          |         |
| the clice a "Següent" i escrivim el codi que haurem rebut per SMS  total total tota |                                                                                                    |                                                                         |                                                                                                    |                                              |                                                  |                      |                          |         |
| In clic a "Següent" i escrivim el codi que haurem rebut per SMS International ificació de seguretat addicional iteret e compte, afegiu la verificació telefònica a la contrasenya. Visualitzeu el video per saber com podeu protegir el compte 2 us hem enviat un missatge de text al +34 612345678 a rebeu el codi de verificació, introduïu-lo aquí                                                                                                    | 001 Missaaft Jafannasić Is                                                                                                    | and I Dai                                                               | - de se                                                                                                |                                              |                                                  |                      |                          |         |
| rotegir el compte, afegiu la verificació telefònica a la contrasenya. Visualitzeu el vídeo per saber com podeu protegir el compte 2: us hem enviat un missatge de text al +34 612345678 n rebeu el codi de verificació, introduïu-lo aquí                                                                                                    | 021 Microsoft Informació le<br>m clic a "Seç<br>Uлв                                                                                                    | gal   Priv                                                              | t" i escri                                                                                             | vim el c                                     | codi que ha                                      | iurem re             | but per SM               | S       |
| rotegir el compte, afegiu la verificació telefònica a la contrasenya. Visualitzeu el vídeo per saber com podeu protegir el compte 2: us hem enviat un missatge de text al +34 612345678 n rebeu el codi de verificació, introduïu-lo aquí                                                                                                    | <sup>021 Microsoft</sup> Informació le<br>m clic a "Seç<br>Uлв<br>rificació de segur                                                                                    | <b>güen</b>                                                             | <b>t" i escr</b> i<br>ddicional                                                                        | vim el c                                     | codi que ha                                      | urem re              | but per SM               | S       |
| 2: us hem enviat un missatge de text al +34 612345678 n rebeu el codi de verificació, introduïu-lo aquí                                                                                                    | <sup>021 Microsoft</sup> Informació le<br>m clic a "Seç<br>Uлв<br>rificació de segur                                                                                    | <b>güen</b><br>güen                                                     | <b>t" i escri</b><br>ddicional                                                                         | vim el c                                     | codi que ha                                      | iurem re             | but per SM               | S       |
| n rebeu el codi de verificació, introduïu-lo aquí                                                                                                    | 021 Microsoft Informació le<br>m clic a "Sec<br>Uлв<br>rificació de segur<br>protegir el compte, afegiu la                                                              | gal   Prit<br>Jüen<br>Tetat ar                                          | <b>t" i escri</b><br>ddicional<br>telefònica a la con                                                  | vim el c                                     | codi que ha                                      | nurem re             | but per SM               | S       |
| Cancel·la Verifica                                                                                                    | D21 Microsoft Informació le<br>m clic a "Seg<br>UTB<br>rificació de segur<br>protegir el compte, afegiu la<br>ss 2: us hem enviat u                                     | gal   Priv<br>JÜEN<br>retat ar<br>verificació<br>n missa                | t" i escri<br>ddicional<br>telefònica a la con<br><b>tge de text al</b>                                | vim el c<br>trasenya. Visualit<br>+34 612345 | codi que ha<br>zeu el vídeo per saber co<br>5678 | m podeu protegir     | but per SM               | S       |
| Cancel·la Verifica                                                                                                    | D21 Microsoft Informació le<br>m clic a "Sec<br>UIIB<br>vrificació de segur<br>protegir el compte, afegiu la<br>ss 2: us hem enviat u<br>uan rebeu el codi de verificac | gal   Priv<br>JÜEN<br>retat av<br>verificació<br>n missa<br>ió, introdu | radesa<br><b>t" i escri</b><br>ddicional<br>telefònica a la con<br><b>tge de text al</b><br>īu-lo aquí | vim el c<br>trasenya. Visualit<br>+34 612345 | codi que ha<br>zeu el vídeo per saber co<br>5678 | m podeu protegir     | but per SM               | S       |
| Cancel·la Verifica                                                                                                    | 221 Microsoft Informació le<br>m clic a "Sec<br>Uпв<br>rificació de segur<br>protegir el compte, afegiu la<br>uan rebeu el codi de verificac                            | gal   Priv<br>JÜCN<br>retat av<br>verificació<br>n missa<br>ió, introdu | t" i escri<br>ddicional<br>telefònica a la con<br><b>tge de text al</b><br>iu-lo aquí                  | vim el c<br>trasenya. Visualit<br>+34 612345 | codi que ha<br>zeu el vídeo per saber co<br>5678 | nurem re             | but per SM               | S       |
| Cancel·la Verifica                                                                                                    | 021 Microsoft Informació le<br>m clic a "Seç<br>UPB<br>rificació de segur<br>protegir el compte, afegiu la<br>as 2: us hem enviat u<br>uan rebeu el codi de verificac   | gal   Priv<br>güen<br>retat ar<br>verificació<br>n missa<br>ió, introdu | radesa<br><b>t" i escri</b><br>ddicional<br>telefònica a la con<br><b>tge de text al</b><br>īu-lo aquí | vim el c<br>trasenya. Visualit<br>+34 612345 | codi que ha<br>zeu el vídeo per saber co<br>5678 | nurem re             | but per SM               | S       |
| Cancel·la Verifica                                                                                                    | 021 Microsoft Informació le<br>m clic a "Seg<br>UIIIB<br>rificació de segur<br>protegir el compte, afegiu la<br>as 2: us hem enviat u<br>uan rebeu el codi de verificac | gal   Priv<br>güen<br>retat av<br>verificació<br>n missa<br>ió, introdu | radesa<br><b>t" i escri</b><br>ddicional<br>telefònica a la con<br><b>tge de text al</b><br>ïu-lo aquí | vim el c<br>trasenya. Visualit<br>+34 612345 | codi que ha                                      | m podeu protegir     | but per SM               | S       |
| Cancel·la Verifica                                                                                                    | 221 Microsoft Informació le<br>m clic a "Sec<br>Uпв<br>rificació de segur<br>protegir el compte, afegiu la<br>as 2: us hem enviat u<br>uan rebeu el codi de verificac   | gal   Priv<br>güen<br>retat av<br>verificació<br>n missa<br>ió, introdu | radesa<br><b>t" i escri</b><br>ddicional<br>telefònica a la con<br><b>tge de text al</b><br>ïu-lo aquí | vim el c<br>trasenya. Visualit<br>+34 612345 | codi que ha                                      | urem re              | but per SM               | S       |
|                                                                                                    | 021 Microsoft Informació le<br>m clic a "Sec<br>UIIB<br>rrificació de segur<br>protegir el compte, afegiu la<br>as 2: us hem enviat u<br>uan rebeu el codi de verificac | gal   Priv<br>güen<br>etat av<br>verificació<br>n missa<br>ió, introdu  | radesa<br><b>t" i escri</b><br>ddicional<br>telefònica a la con<br><b>tge de text al</b><br>iu-lo aquí | vim el c<br>trasenya. Visualit<br>+34 612345 | codi que ha                                      | nurem re             | but per SM               | S       |

## Si tot ha anat bé, la validació s'haurà realitzat

| Verificació de seguretat addicional                                                                                                    |  |
|----------------------------------------------------------------------------------------------------|--|
| Per protegir el compte, afegiu la verificació telefònica a la contrasenya. Visualitzeu el vídeo per saber com podeu protegir el compte |  |
| Pas 2: us hem enviat un missatge de text al +34 612345678                                                                              |  |
| La verificació s'ha realitzat correctament.                                                                                            |  |
|                                                                                                    |  |
|                                                                                                    |  |

Fet